第5章

# UI 组 件

本章主要讲解常见 UI 组件的使用方法及其特性。第4章中介绍了 HarmonyOS 的常用 UI 布局,而一个界面除了 UI 布局,组件也是非常重要的组成部分。组件是构建页面的核心,每个组件通过对数据和方法的简单封装,实现独立的可视、可交互功能单元。组件之间相互独立,随取随用,也可以在需求相同的地方重复使用。HarmonyOS 的 UI 常见组件可以分为三大类:显示组件、交互组件和高级组件。组件的具体使用场景,需要根据业务需求来选择使用。

通过阅读本章,读者可以掌握:

- ▶ 如何创建使用各类组件。
- ▶ 了解各类组件所支持的属性。
- ▶ 如何设置组件样式。

## 5.1 展示组件

#### 5.1.1 文本组件

文本组件(Text)是最常用的组件之一。Text 是用来显示字符串的组件,在界面上显示 为一块文本区域。Text 作为一个基本组件有很多扩展,常见的有按钮组件 Button,文本编 辑组件 TextField。Text 是 Component 类的子类之一,所以它能够使用 Component 类的所 有公开的属性和方法,Text 类自身也提供了一些特殊的属性、方法、内部类和接口。

## 1. 创建 Text

(1) 布局文件中创建 Text。

在 layout 文件下创建 text.xml,在 XML 文件中声明布局和组件。例如,创建一个高为 150vp,长为 300vp 的 text 组件,组件具体属性代码如下:

```
<Text
ohos:id="$+id:text" //当前组件唯一标识,在单个布局文件中不允许id标识重复
ohos:width="300vp"
ohos:height="150vp"
ohos:text="Text 组件" //显示文本
ohos:background_element="$graphic:background_text" //设置 Text 背景
ohos:text_size="66fp"
ohos:text_color="white"
ohos:italic="true"
```

```
ohos:text_weight="700"
ohos:text_font="serif"
/>
```

组件常用的背景可以采用 XML 格式放置在 graphic 目录下。在 graphic 目录下创建 background\_text.xml,在 XML 文件中定义文本的背景,代码如下:

最后,在 MainAbilitySlice.java 中,通过 setUIContent()加载该 XML 布局。代码如下:

```
public class MainAbilitySlice extends AbilitySlice {
    @Override
    public void onStart (Intent intent) {
        Super.onStart(intent);
        Super.setUIContent(ResourceTable.Layout_text);
    }
}
```

运行效果如图 5-1 所示。

| entry_Ma | ■**<br>ainAbility<br>PXt约 | 1055 ₩ 128 |
|----------|---------------------------|------------|
|          | < ○                       |            |

图 5-1 XML 创建 Text

(2) Java 代码中创建 Text。

打开 MainAbilitySlice.java 文件,找到 onStart()方法,创建 Text 组件,代码如下:

90

```
Text text = (Text) findComponentById

(ResourceTable.Id_text); //获取布局中的组件

text.setText("text 组件"); //设置文本

text.setTextSize(66); //设置文字大小

text.setTextColor(Color.WHITE); //设置文字颜色

text.setWidth(300);

text.setHeight(150);
```

#### 2. 设置 Text 组件样式

(1) 设置字体大小和颜色。

通常设置文本大小 text\_size 和文本颜色 text\_color 两个属性。text\_size 为 float 类型,可以是浮点数值,其默认单位为 px;还可以是带 px/vp/fp 单位的浮点数值;还可以引用 float 资源。text\_color 为 color 类型,可以直接设置色值,也可以引用 color 资源。代码 如下:

ohos:text\_size="66fp"
ohos:text color="#FF0000"

(2) 设置字体风格和字重。

字体为 text\_font 属性,可以设置的值包括 sans-serif、sans-serif-medium、HwChinesemedium、sans-serif-condensed、sans-serif-condensed-medium、monospace。italic 表示文本 是否斜体字体,为 boolean 类型,可以直接设置 true/false,也可以引用 boolean 资源。text\_ weight 则表示字重。代码如下:

```
ohos:italic="true"
ohos:text_weight="700"
ohos:text font="sans-serif"
```

(3) 设置文本对齐方式,换行和最大显示行数。

text\_alignment 表示文本对齐方式,包含 left 文本靠左对齐,top 文本靠顶部对齐,right 文本靠右对齐,bottom 文本靠底部对齐,horizontal\_center 文本水平居中对齐,vertical\_ center 文本垂直居中对齐,center 文本居中对齐,start 文本靠起始端对齐以及 end 文本靠结 尾端对齐。multiple\_lines 为多行模式设置,boolean 类型。max\_text\_lines 表示文本最大 行数,为 integer 类型。代码如下:

```
ohos:text="Text 是一个文本组件"
ohos:text_alignment="horizontal_center"
ohos:multiple_lines="true"
ohos:max_text_lines="2"
```

运行效果如图 5-2 所示。

(4) 自动调节字体大小。

Text 对象可以实现根据文本长度来自动调整文本的字体大小和换行。通过设置 auto\_ font\_size 来控制文本是否自动调整文本字体大小,该属性为 boolean 类型。效果如图 5-3

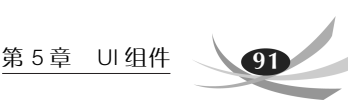

所示,代码如下:

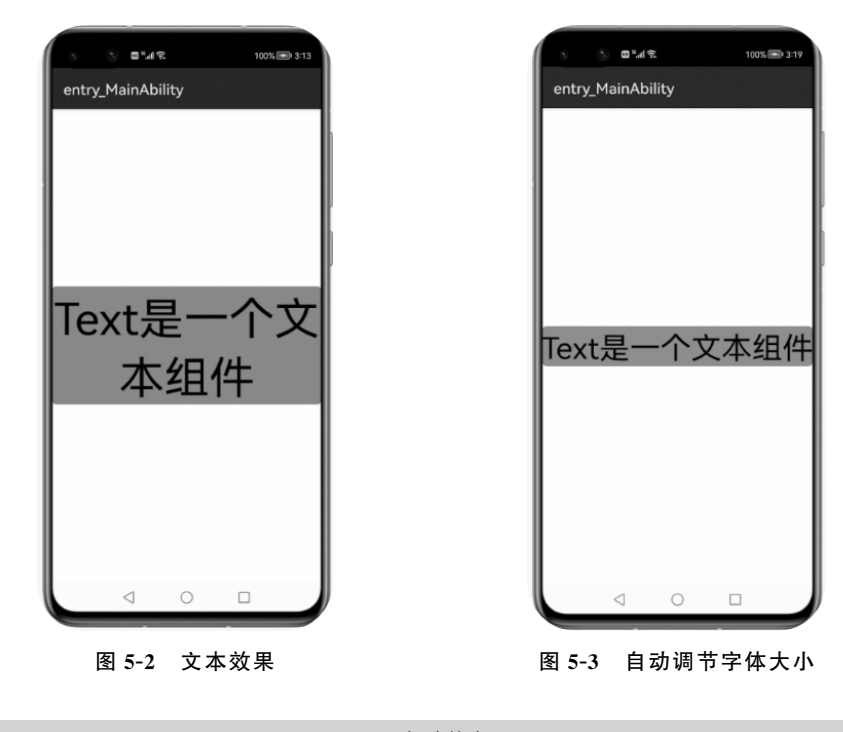

| ohos:multiple_lines="true" | //自动换行     |
|----------------------------|------------|
| ohos:max_text_lines="1"    | //最大显示行数   |
| ohos:auto_font_size="true" | //自动调节字体大小 |

(5) 跑马灯效果。

在文本过长的情况下,可以通过设置跑马灯效果来实现文本滚动显示。但在这里要注意的是,首先要关闭文本换行并且设置最大显示行数为1,一般默认即可。代码如下:

text.setTruncationMode(Text.TruncationMode.AUTO\_SCROLLING);//自动滚动状态 text.setAutoScrollingCount(Text.AUTO\_SCROLLING\_FOREVER); text.startAutoScrolling(); //启动跑马灯效果

## 5.1.2 图像组件

图像组件(Image)是用来在屏幕上显示图片的组件,各种图片的展示都需要该组件的 使用。例如,在做网站首页时需要显示的背景图,动态加载显示用户头像以及朋友圈发布图 片等场景,都可以使用 Image 图像组件进行显示。

## 1. 创建 Image

首先将所需图片资源 image.jpg 添加至 media 文件夹下,这里以"image.jpg"为例。在 image.xml 文件中声明组件,然后在 Java 文件中加载该 XML 布局。运行效果如图 5-4 所示,代码如下:

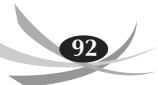

```
<Image
ohos:id="$+id:imageComponent"
ohos:height="match_parent"
ohos:width="match_parent"
ohos:image_src="$media:image"/>
```

或者用 Java 代码创建 Image 组件,在 MainAbilitySlice.java 文件中找到 onStart()方法,创 建 Image 组件,代码如下:

```
Image image = new Image(getContext()); //创建 Image
image.setPixelMap(ResourceTable.Media_image); //设置要显示的图片
DirectionalLayout layout = new DirectionalLayout(getContext());//创建布局
layout.addComponent(image); //Image 组件添加到布局中
super.setUIContent(layout);
```

#### 2. 设置 Image 样式

(1) 设置透明度。

通过设置 alpha 透明度属性来修改图片的透明度,效果如图 5-5 所示。代码如下:

ohos:alpha="0.5" //设置透明度为 0.5

(2) 设置缩放系数。

通过设置 X 轴和 Y 轴缩放系数来控制图片的缩放,效果如图 5-6 所示。代码如下:

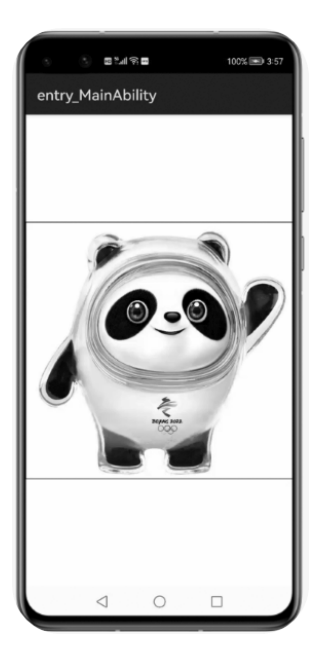

图 5-4 创建 Image 组件

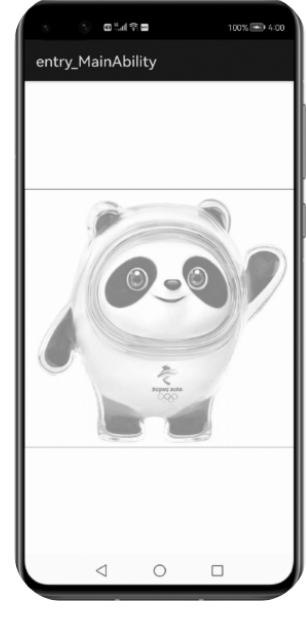

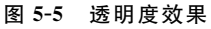

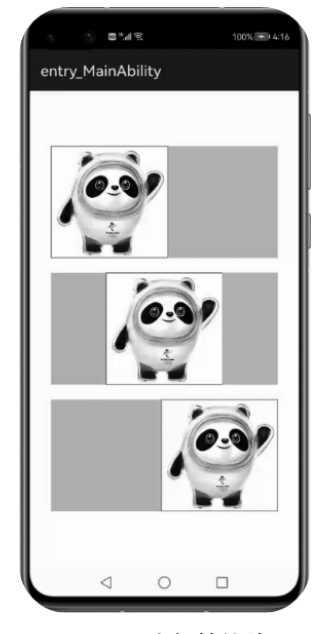

图 5-6 坐标轴缩放

ohos:scale\_x="0.5"
ohos:scale y="0.5"

#### 第5章 UI组件

93

(3) 设置缩放方式。

当图片尺寸与 Image 尺寸不同时,可以根据不同的缩放方式对图片进行缩放。缩放方式 scale\_mode 有下面几种:

- center 表示不缩放,按 Image 大小显示原图中间部分。
- zoom\_center 表示原图按照比例缩放到与 Image 最窄 边一致,并居中显示。
- zoom\_start 表示原图按照比例缩放到与 Image 最窄边 一致,并靠起始端显示。
- zoom\_end 表示原图按照比例缩放到与 Image 最窄边一致,并靠结束端显示。
- stretch 表示将原图缩放到与 Image 大小一致。
- inside 表示将原图按比例缩放到与 Image 相同或更小的尺寸,并居中显示。
- clip\_center 表示将原图按比例缩放到与 Image 相同或 更大的尺寸,并居中显示。

例如,设置 Image 的宽为 300vp,高为 150vp,分别设置缩 放方式为 zoom\_start,zoom\_center 和 zoom\_end,为了突出效 果,将 image 的背景色设为灰色,运行效果如图 5-7 所示。

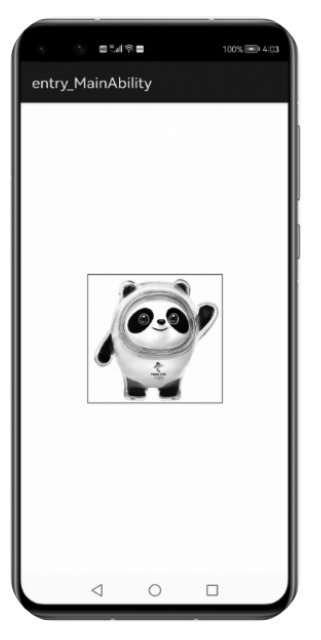

图 5-7 缩放效果

```
代码如下:
```

```
<Image
   ohos:id="$+id:image"
   ohos:width="300vp"
   ohos:height="150vp"
   ohos:bottom margin="20vp"
   ohos:image src="$media:image"
   ohos:background element="$graphic:background image"
   ohos:scale mode="zoom start"/>
<Image
   ohos:id="$+id:image1"
   ohos:width="300vp"
   ohos:height="150vp"
   ohos:bottom margin="20vp"
   ohos:image src="$media:image"
   ohos:background_element="$graphic:background image"
   ohos:scale mode="zoom center"/>
<Image
   ohos:id="$+id:image2"
   ohos:width="300vp"
   ohos:height="150vp"
   ohos:image src="$media:image"
   ohos:background element="$graphic:background image"
   ohos:scale mode="zoom end"/>
```

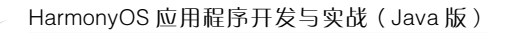

(4) 设置裁剪对齐方式。

94

当 Image 组件设定的尺寸小于图片实际尺寸时,可以对图片进行裁剪。通过设置 clip\_ alignment 样式来进行图片剪裁: left 表示左对齐裁剪; right 表示右对齐裁剪; top 表示顶 部对齐裁剪; bottom 表示底部对齐裁剪; center 表示居中对齐裁剪。

例如,创建一个宽和高都为 200vp 的 Image 组件,设置左对齐 clip\_alignment="left", 效果如图 5-8 所示。

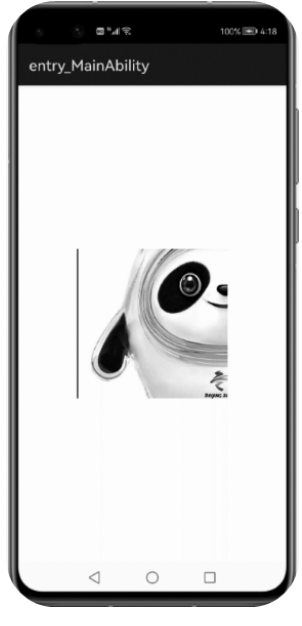

图 5-8 裁剪效果

代码如下:

```
<Image

ohos:id="$+id:image"

ohos:width="200vp"

ohos:height="200vp"

ohos:layout_alignment="center"

ohos:image_src="$media:image"

ohos:clip_alignment="left"
```

## 5.1.3 进度条组件

ProgressBar 用于显示内容或操作的进度。可以通过进度条查看一些功能操作的进度。 使用场景:项目开发中通过设置数值改变进度条的样式,或者通过手动拖动改变进度条和 进度值。

### 1. 创建 ProgressBar

在 layout 目录下的 XML 文件中创建一个 ProgressBar,同时在 Java 文件中加载该

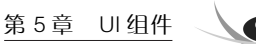

XML 布局。运行效果如图 5-9 所示。代码如下:

```
<ProgressBar
    ohos:id="$+id:progressbar"
    ohos:orientation="horizontal"
    ohos:progress_width="40vp"
    ohos:height="120vp"
    ohos:width="match_parent"
    ohos:max="100"
    ohos:min="0"
    ohos:progress="60"
    ohos:progress_hint_text="60%"
    ohos:progress_hint_text_color="black"
    />
```

/>

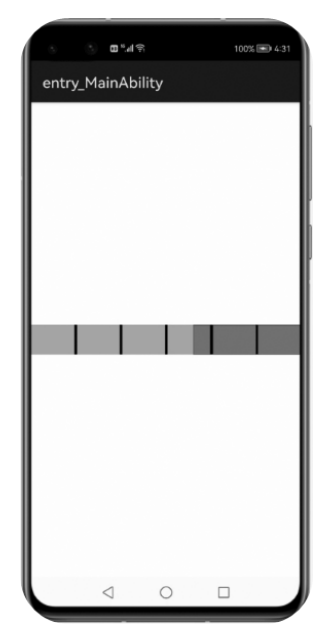

图 5-9 progressBar 效果

### 2. 设置 ProgressBar 样式

(1) 设置 ProgressBar 的方向。

属性 orientation 表示排列方向,包含 horizontal 水平显示和 vertical 垂直显示。设置 ProgressBar 方向为水平,代码如下:

ohos:orientation="horizontal"

(2) 设置 ProgressBar 的进度和提示文字。

设置当前进度 progress 为 integer 类型,可以直接设置整型数值,也可以引用 integer 资源。属性 progress\_hint\_text 表示进度提示文本,为 string 类型。progress\_hint\_text\_color 表示进度提示文本颜色,为 color 类型。例如,设置进度为 60%,颜色为 black,代码如下:

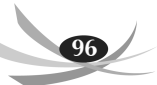

ohos:progress="60"
ohos:progress\_hint\_text="60%"
ohos:progress\_hint\_text\_color="black"

//设置进度条数值
//设置进度条数值颜色

(3) 设置最大值和最小值。

通过设置最大值 max 和最小值 min 来控制进度条,两个属性都为 integer 类型,可以直接设置整型数值,也可以引用 integer 资源。例如,设置最大值为 100,最小值为 0,在 XML 文件中设置:

```
ohos:max="100"
ohos:min="0"
```

或者在 Java 中设置:

```
progressBar.setMaxValue(100);
progressBar.setMinValue(0);
```

(4) 设置 ProgressBar 的颜色和分割线。

属性 background\_instruct\_element 表示背景色, progress\_element 表示进度条颜色。 两者都为 element 类型,可直接配置色值,也可引用 color 资源或引用 media/graphic 下的图 片资源。代码如下:

```
ohos:progress_element="#FF9900"
ohos:background instruct element="#FF0000"
```

属性 divider\_lines\_enabled 表示分割线,为 boolean 类型,可以直接设置 true/false,也可以引用 boolean 资源。divider\_lines\_number 表示分割线数量,为 integer 类型,可以直接 设置整型数值,也可以引用 integer 资源。运行效果如图 5-10 所示,如在 XML 文件中配置:

|        | ି ପ୍ୟୋକ         |     | 100% 📾 4-33 |
|--------|-----------------|-----|-------------|
| entry_ | MainAbilit      | y   |             |
|        |                 |     |             |
|        |                 |     |             |
|        |                 |     |             |
|        |                 |     |             |
|        |                 |     |             |
|        |                 |     |             |
|        | é               | 50% |             |
|        |                 |     |             |
|        |                 |     |             |
|        |                 |     |             |
|        |                 |     |             |
|        |                 |     |             |
|        |                 |     |             |
|        | $\triangleleft$ | 0 [ | 1           |

图 5-10 进度颜色和分割线效果

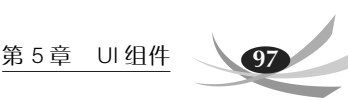

ohos:divider\_lines\_enabled="true"
ohos:divider lines number="5"

//设置是否显示分割线//设置分割线个数

通过在 Java 文件中设置分割线颜色,代码如下:

progressBar.setDividerLineColor(Color.black);

## 5.1.4 圆形进度条

RoundProgressBar 继承自 ProgressBar,拥有 ProgressBar 的属性,在设置同样的属性时用法和 ProgressBar 一致,用于显示环形进度。

### 1. 创建 RoundProgressBar

在 layout 目录下的 XML 文件中创建一个 RoundProgressBar,同时在 Java 文件中加载 该 XML 布局。运行效果如图 5-11 所示,代码如下:

```
<RoundProgressBar
```

```
ohos:id="$+id:round_progress_bar"
ohos:height="250vp"
ohos:width="250vp"
ohos:progress_width="15vp"
ohos:progress="60"
ohos:progress_color="blue"
ohos:progress_hint_text="60%"
ohos:progress_hint_text_color="#007DFF"
/>
```

### 2. 设置样式

组件 RoundProgressBar 的基础属性与组件 ProgressBar 保持一致,如设置进度条的大小、颜色、进度和提示文字等,都使用同样的属性进行控制,具体属性描述可以参考 5.1.3 节。 这里主要讲解如何设置 RoundProgressBar 的开始和结束角度。

RoundProgressBar 的自有 XML 属性为 start\_angle 和 max\_angle。start\_angle 表示圆形进度条的起始角度,max\_angle 表示圆形进度条的最大角度。通过设置这两个属性值来控制进度条的开始和结束角度。例如,设置 start\_angle 为 20,max\_angle 为 340,运行效果 如图 5-12 所示。代码如下:

```
ohos:start_angle="20"
ohos:max angle="340"
```

## 5.1.5 时钟组件

时钟组件是 Text 的子类,所以可以使用 Text 的一些属性。

## 1. 创建 Clock

在 layout 目录下的 XML 文件中创建一个 Clock,同时在 Java 文件中加载该 XML 布